## **Instalace XP/VS Terminal serveru**

Pokud provádíte instalaci svépomocí, je postup instalace popsán zde (v angličtině) a nebo níže je stručný postup v češtině.

Pokud instalujete Terminal server na serverový operační systém, ujistěte se nejdříve, že na něm **nejsou nainstalované** následující služby: Terminal Server role a Terminal Server licensing service.

#### 1. Instalace Terminal serveru na váš server.

- 1. Stáhnete si aktuální verzi XP/VS Terminal serveru: http://www.thinstuff.com/releases/ThinstuffXPVSServer-latest.zip
- 2. Po rozbalení zip souboru spustíte instalátor.
- 3. Během instalace zvolíte variantu, kterou máte zakoupenou: Lite/Standard/Professional.
- 4. Odklikáte tlačítka NEXT a dokončíte instalaci.

### 2. Povolení vzdáleného přístupu na váš server.

- 1. Kliknete pravou myší na Tento počítač/Vlastnosti/Nastavení vzdáleného přístupu (nebo na Ovládací panely/Systém a zabezpečení/Systém/Nastavení vzdáleného přístupu).
- 2. Tam povolíte vzdálený přístup k vašemu PC.

|                                                                |                               | Systém                                                                   |   |
|----------------------------------------------------------------|-------------------------------|--------------------------------------------------------------------------|---|
| 🔄 🄄 👻 ↑ 🛃 ト Ovládací par                                       | nely 🕨 Systém a zabezpečení 🕨 | Systém                                                                   | ¥ |
| <u>S</u> oubor <u>U</u> pravit <u>Z</u> obrazit <u>N</u> ástro | je Nápo <u>v</u> ěda          |                                                                          |   |
| Hlavní ovládací panel                                          | Základní informace o po       | očítači                                                                  |   |
| 🌍 Správce zařízení                                             | Verze systému Windows         |                                                                          |   |
| 🛞 Nastavení vzdáleného přístupu                                | Windows 8.1                   |                                                                          |   |
| 🛞 Ochrana systému                                              | © 2013 Microsoft Corporat     | ion. Všechna práva vyhrazena.                                            | Λ |
| 😲 Upřesnit nastavení systému                                   | Získat více funkcí s novou e  | edicí systému Windows                                                    |   |
|                                                                | Systém                        |                                                                          |   |
|                                                                | Procesor:                     | Intel(R) Core(TM) i5-3230M CPU @ 2.60GHz 2.60 GHz                        |   |
|                                                                | Nainstalovaná paměť<br>(RAM): | 16,0 GB (použitelné: 15,4 GB)                                            |   |
|                                                                | Typ systému:                  | 64bitový operační systém, procesor pro platformu x64                     |   |
|                                                                | Pero a dotykové ovládaní:     | Pro tento displej není k dispozici zadávání perem ani dotykové zadávání. | • |

|                     | V                  | lastnosti  | systému    | I           |                |
|---------------------|--------------------|------------|------------|-------------|----------------|
| Název počítače      | Hardware           | Upřesnit   | Ochrana s  | ystému Vz   | dálený přístup |
| Vyberte<br>um ístěn | způsob, jaký<br>í. | m může být | počítač po | užíván ze v | zdáleného      |
| Vzdálená pom        |                    |            |            | ¥4_¥:       |                |
| Co se stape k       | dvž povolím        | vzdálenou  | pomoc      |             |                |
| 00 00 00 0000, 10   | <u>ayz povolim</u> | 120010100  | pomoo      |             |                |
|                     |                    |            |            | Up          | řesnit         |
|                     |                    |            |            |             |                |
|                     |                    |            |            |             |                |
|                     |                    |            |            |             |                |
|                     |                    |            |            |             |                |
|                     |                    |            |            | -           |                |
|                     |                    | 0          | <          | Stomo       | Použi <u>t</u> |

Dále (pokud tuto možnost vidíte) nastavíte uživatele, kteří budou k systému přistupovat vzdáleně.

Níže uvedený obrázek není pravděpodobně dostupný v Home edicích Windows.

| Control Panel >                                                                                          | System and Security                                                                                                    | anel 🔎                                                                                                    |
|----------------------------------------------------------------------------------------------------|----------------------------------------------------------------------------------------------------|----------------------------------------------------------------------------------------------------|
| Control Panel Home<br>Device Manager<br>Remote settings<br>System protection<br>Advanced system settings | System Properties       State         Computer Name       Hardware       Advanced       System Protection       Remote         Remote       Assistance       Remote       Remote       Remote       Remote       Remote         Image: A state       Image: Assistance       Remote       Remote | Remote Desktop Users                                                                                                    |
| See also                                                                                                 | Remote Desktop         Click an option, and then specify who can connect, if needed. <ul> <li>Don't allow connections to this computer</li> <li>Allow connections from computers running any version of Remote Desktop (less secure)</li> <li>Allow connections only from computers running Remote Desktop with Network Level Authentication (more secure)</li> <li>Help me choose</li> </ul> Select Users           OK         Cancel         Apply                                                                                                    | the Administrators group can connect even if they are not listed.<br>Administrator demo2 demo6 mona<br>demo0 demo3 demo7 forot<br>demo1 demo4 demo8<br>demo10 demo5 demo9<br>Administrator already has access.<br>Add Remove<br>To create new user accounts or add users to other groups, go to Control<br>Panel and open <u>User Accounts</u> .<br>OK Cancel |

#### 3. Zjištění IP adresy vašeho serveru

- 1. Spustíte příkazový řádek (Start/Spustit zadáte cmd.exe)
- 2. V příkazovém řádku zadáte: ipconfig
- 3. Ve výpisu najdete interní adresu IPv4.

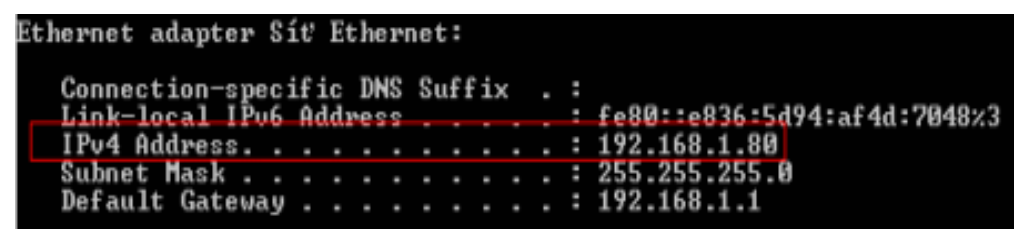

Pokud se připojujete z vnější sítě, budete potřebovat externí IP adresu. Tu zjistíte např. na této stránce (po opsání obrázku): <u>zjistit externí IP adresu</u>. **Pokud nemáte** veřejnou IP adresu, je potřeba nastavit přesměrování portu na Vašem routeru, tak aby došlo k propojení externí IP adresy routeru na interní IP adresu vašeho počítače. Postup je popsán <u>zde</u> (v angličtině).

#### 4. Připojení z klientského PC k vašemu serveru

- 1. Na klientovi spustíte Připojení ke vzdálené ploše: Start/Programy/Příslušenství/Připojení ke vzdálené ploše (příkaz mstsc.exe).
- 2. V dialogu pak zadáte IP adresu serveru a uživatelské jméno, pod kterým se budete připojovat.

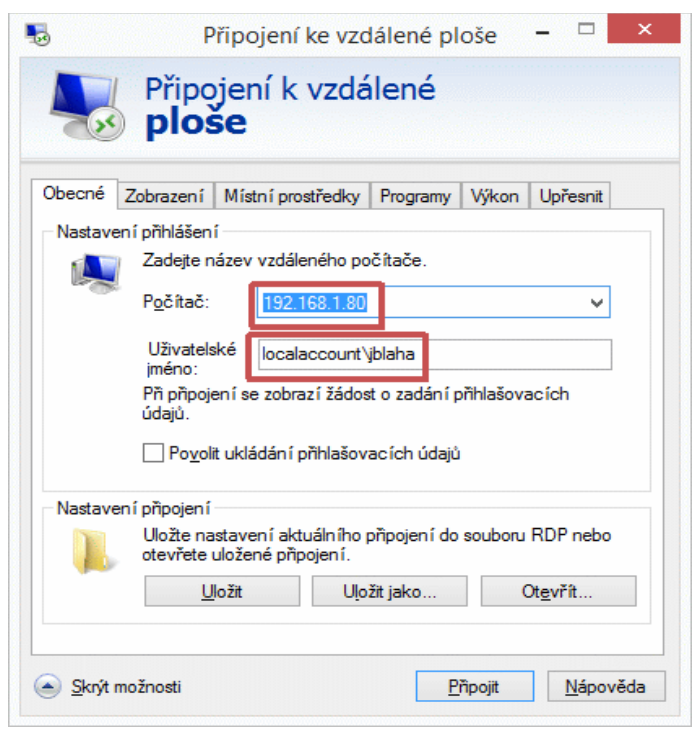

## **Aktivace licence**

Pokud jste program nainstalovali svépomocí (nevyužili jste instalaci naším technikem), je postup aktivace následující:

1. Poklepete na licenční soubor .tlic, který jste obdrželi v e-mailu. Soubor by se měl automaticky otevřít v Terminal Server Administratoru.

1.a Alternativní postup! Pokud se licenční soubor automaticky neotevře v Terminal Server Administratoru, tak uložte licenční soubor z e-mailu do PC. Pak spustíte program Thinstuff XP/VS Administrator (Start/Programy/Thinstuff/XPVS server/Thinstuff XP/VS Administrator). V menu File pak spustíte Import License from File a nahrajete licenční soubor.

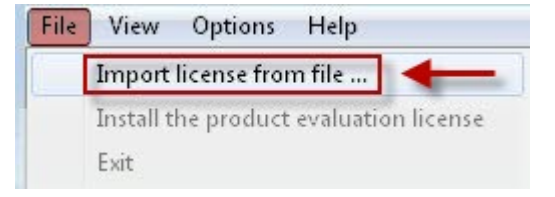

2. Po nahrání licenčního souboru se objeví dialog o úspěšném importu licence a nutnosti aktivace licence. Klepnete na tlačítko Activate licenses...

| NTBASUSNOVY | License i | License information                                                                                            |                  |                |              |            |              |  |
|-------------|-----------|----------------------------------------------------------------------------------------------------|------------------|----------------|--------------|------------|--------------|--|
|             | ID        | Type/State                                                                                                    | Activation       | License Expir  | Grace Expira | Concurrent | Version      |  |
|             | 111215    | Full (Valid)                                                                                                   | Required         | 2015-Aug-2     | Never        | 10         | Professional |  |
|             |           | Th                                                                                                    | instuff XP/VS Te | erminal Server | ×            |            |              |  |
|             |           | Thanks for purchasing ! Please note that you still need to activate your license(s) ! Activate licenses Cancel |                  |                | 1            |            |              |  |
|             |           |                                                                                                    |                  |                |              |            |              |  |

2. Otevře se aktivační okno. V něm vyberete Add licenses/Start internet activation. Tím se otevře stránka na webu výrobce.

| ID                                                                          | Filename                                                        | Type/State   | Activation | Expiration | Concurrent |
|-----------------------------------------------------------------------------|-----------------------------------------------------------------|--------------|------------|------------|------------|
| 111215                                                                      | C:/Progra                                                       | Full (Valid) | Required   | 2015-Aug   | 10         |
| Activation info<br>hardwareKey<br>hardwareKey<br>hardwareKey<br>hardwareKey | rmation<br>/ersion=3<br>[0]=65327299<br>[1]=2854190196<br>[2]=1 | (<br>        |            |            |            |
| DEPENDENCE                                                                  | [3] = 4021692990<br>[4] = 1493635670<br>[5] = 1                 |              |            |            | ,          |
| hardwareKey<br>hardwareKey<br>hardwareKey                                   | [9]-1                                                           |              |            |            |            |

3. Na webu se přihlásíte do svého účtu. Přihlašovací údaje jsme Vám zaslali společně s licencí Terminal serveru. **Pokud neznáte své heslo**, můžete si ho nechat znovu zaslat pomocí odkazu **"please send me a new one"**.

#### Login or create an account

A Thinstuff license management account is necessary for getting evaluation licer

Are you already registered in the license management?

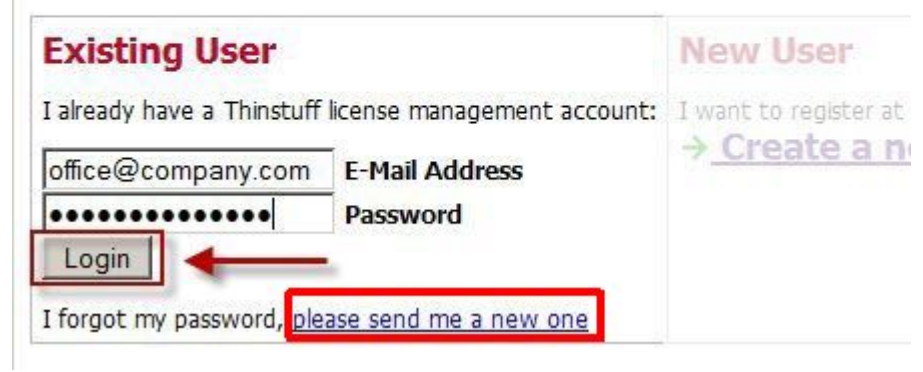

4. Otevře se stránka se seznamem vašich licencí (pravděpodobně jen jedna licence). Klintete na puntík Activate, a potom na Activate/Download license.

# Choose an existing license

This list shows a list of licenses which can be activated.

| Activate | License                   | Issued              |
|----------|---------------------------|---------------------|
| ۲        | 12345-ABC1DEF2G34HI0567IJ | XXXX-XX-XX XX:XX:XX |

#### OR

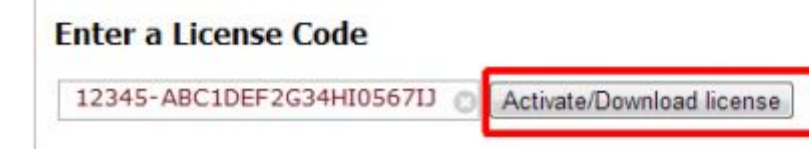

5. Otevře se dialog pro otevření nebo stažení licenčního souboru. V dialogu zvolíte "Otevřít pomocí" a vyberete XP/VS Terminal Server Administrator.

| lili jste otevírat:    |                                          |
|------------------------|------------------------------------------|
| což je: Thinstuff XP   | /VS Server License File (6,7 kB)         |
| Z: https://www.thi     | nstuff.com                               |
|                        | This to K VD N/C To a line Company       |
| <u>O</u> tevřít pomocí | Thinstuff XP/VS Terminal Server Admini V |
| Uložit soubor          |                                          |
|                        |                                          |
| Provádět od teď        | automaticky s podobnými soubory.         |
| Provádět od teď        | automaticky s podobnými soubory.         |
| Provádět od teď        | automaticky s podobnými soubory.         |

5.a Alternativní postup! Pokud výše zmíněný dialog nenabízí možnost přímého otevření souboru v Terminal Server Administratoru (např. v prohlížeči Chrome), je možné si pomocí toho dialogu uložit licenční soubor na PC (např. na plochu) a potom ji ručně nahrát do Terminal Server Administratoru v menu File/Import license from file.

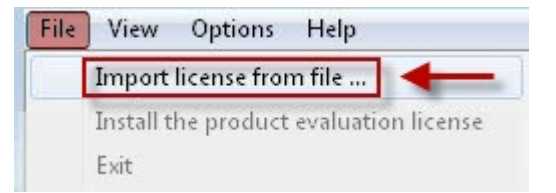

6. Tím je licence aktivována a spárována s vaším konkrétním hardware. V programu **Thinstuff XP/VS Administrator** pak tuto licenci uvidíte v seznamu aktivovaných licencí.

| Thinstuff XP/VS Terminal S<br>File View Options Help | erver Administr     | ator         |            |  |  |
|------------------------------------------------------|---------------------|--------------|------------|--|--|
| Terminal Servers HVWIN7PROX86SP0                     | License information |              |            |  |  |
| W HV2008ENTSP2X86                                    | ID                  | Type/State   | Activation |  |  |
|                                                      | <b>2</b> 月 12345    | Full (Valid) | Successful |  |  |